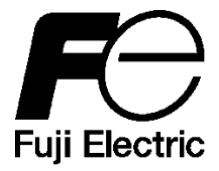

Manuel d'utilisation

# Dispositif de paramétrage

Pour le Radiamètre à neutrons NSN3

Version 1.03 (Unité : Sv)

Fuji Electric Co., Ltd.

02/2015

# AVANT-PROPOS

Nous vous remercions d'avoir fait l'acquisition du Radiamètre à neutrons de Fuji Electric France. Ce manuel explique comment utiliser l'appareil et les éléments constitutifs du radiamètre. Veuillez lire attentivement ce manuel pour vous familiariser avec le fonctionnement de l'appareil avant de l'utiliser.

# Consignes de sécurité

| Cesser d'utiliser l'appareil s'il émet de la fumée, une |  |  |
|---------------------------------------------------------|--|--|
| odeur suspecte ou des sons anormaux.                    |  |  |
| Utilisez les câbles USB préconisés.                     |  |  |
| Ne démontez pas l'appareil, ne le réparez pas et n'y    |  |  |
| apportez aucune modification.                           |  |  |

# Table des matières

| 1. Généralités ······                                                       | 4 |
|-----------------------------------------------------------------------------|---|
| 1.1 Généralités ······                                                      | 4 |
| 1.2 Contenu de l'emballage ······                                           | 4 |
| 2. Vue d'ensemble du dispositif ······                                      | 5 |
| 2 1 Caractéristiques techniques de base                                     | 5 |
| 2.2 Configurations matérialles et logisialles requises                      | 5 |
|                                                                             | 5 |
| 3. Présentation de chaque composant et méthode de configuration             | 6 |
| 3.1 Configuration du système ······                                         | 6 |
| 3.2 Câble USB                                                               | 6 |
| 3.3 Méthode de configuration ······                                         | 7 |
| 3.3.1. Procédure d'installation du pilote USB (CP210X) ······               | 7 |
| 3.3.2. Procédure d'installation du logiciel                                 | 9 |
| 3.3.3. Procédure de raccordement ······1                                    | 1 |
| 3.4 Mode d'emploi ······12                                                  | 2 |
| 3.4.1. Méthodes de lancement et de fermeture du programme de configuration1 | 2 |
| 3.4.2. Menu principal ······1                                               | 3 |
| 3.4.3. Lecture des données mesurées ······                                  | 4 |
| 3.4.4. Lecture des données de mesure et enregistrement ·····                | 6 |
| 3.4.5. Lecture des données de contrôle1                                     | 7 |
| 3.4.6. Réglages de fonctionnement & facteur de calibration                  | 8 |
| 3.5 Fin de la communication ·····1                                          | 9 |
|                                                                             |   |

4. Présentation des données de mesure enregistrées (fichier d'export .csv) ······20

# 1. Généralités

## 1.1 Généralités

Ce logiciel de communication & configuration permet l'accès complet au paramétrage du NSN3 (notamment du facteur de calibration), permet également la lecture des données de mesures instantanées ainsi que la sauvegarde des données enregistrées (données historiques de débit de dose et dose cumulée) via l'export d'un ficher au format csv . Le logiciel d'application associé (ci-après désigné « dispositif de paramétrage ») fonctionne sous le système d'exploitation Microsoft® Windows®.

## 1.2 Contenu de l'emballage

| (1) Logiciel du dispositif de paramétrage et CD d'installation | 1 |
|----------------------------------------------------------------|---|
| (2) Câble USB                                                  | 1 |
| (3) Manuel d'utilisation (Ce document)                         | 1 |

# 2. Vue d'ensemble du dispositif

## 2.1 Caractéristiques techniques de base

- (1) Fonctions de base : Lecture des valeurs de réglage depuis le radiamètre à neutrons
   Enregistrement des valeurs de réglage dans le radiamètre à neutrons
   Lecture et mémorisation des données de mesure
- (2) Objet communicant : Radiamètre à neutrons (série NSN3)
- (3) Température : 0 à 40 °C
- (4) Humidité : 30 à 85 % HR
- (5) Mode de communication : Communication série avec le câble USB fourni

### 2.2 Conditions matérielles et logicielles requises

Le matériel et les logiciels suivants sont requis à minima :

(1) Hadware

Ordinateur compatible PC/AT et ses périphériques (ci-après désigné « PC »)

- > PC 1 unité
  > CPU Pentium 1 GHz minimum
  > Mémoire 512 Mo minimum
  > Disque dur 20 Mo d'espace libre minimum
  > Affichage Résolution 800 × 600 minimum
  > Interface de communication USB 2.0 X 1 ch
  < Autres périphériques Souris et clavier</li>
- (2) Logiciels / système d'exploitation

Installez les logiciels suivants sur le PC décrit ci-dessus (1).

> Système d'exploitation : Windows® XP/7/8/8.1

#### Note)

> Microsoft®, Windows®, le logo Windows®, et le logo Démarrer® de Windows sont des marques déposées ou des marques de Microsoft Corporation aux États-Unis et/ou dans d'autres pays.

> Les captures d'écran sont fournies en conformité avec les directives de Microsoft Corporation.

# 3. Présentation de chaque composant et méthode de configuration

# 3.1 Configuration du système

Le dispositif de réglage est utilisé selon la configuration ci-dessous :

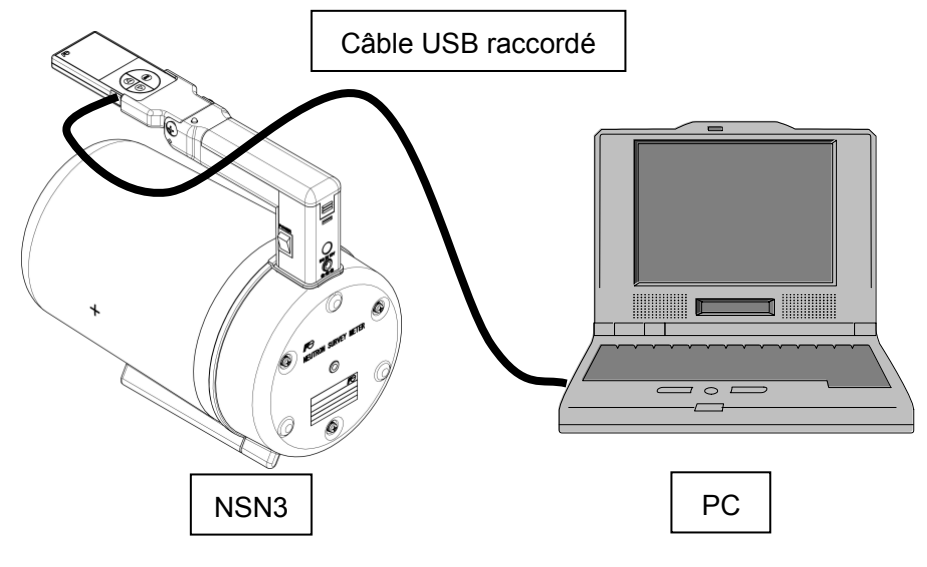

Configuration du système

## 3.2 Câble USB

La représentation du câble connecté est montrée ci-dessous.

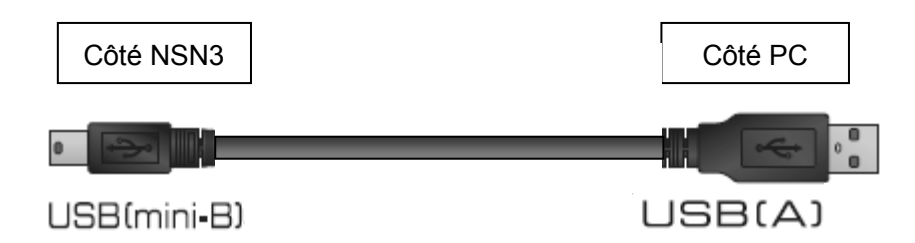

#### 3.3 Méthode de configuration

Installez préalablement un pilote USB (CP210X), puis le logiciel de paramétrage. Durant ces opérations, le PC et le radiamètre à neutrons ne doivent pas être reliés par le câble USB.

- 3.3.1. Procédure d'installation du pilote USB (CP210X)
  - La procédure d'installation du pilote USB est la suivante :
  - (1) Insérez le CD d'installation dans le lecteur CD-ROM du PC.
  - (2) Cliquez sur le dossier CP210x\_VCP\_Windows.
  - (3) Sélectionnez le fichier d'installation correspondant à votre ordinateur et lancez-le.
    - Système 32 bits : 《 CCP210xVCPInstaller\_x86. exe 》

```
Système 64 bits : 《 CCP210xVCPInstaller_x64. exe 》
```

Cliquez sur « Next » (suivant).

| CP210x USB to UART Bridge Driver Installer |                                                              |  |  |
|--------------------------------------------|--------------------------------------------------------------|--|--|
|                                            | Welcome to the CP210x USB to<br>UART Bridge Driver Installer |  |  |
|                                            | < Back Next > Cancel                                         |  |  |

Lisez attentivement le contrat suivant, puis, après avoir accepté les termes du contrat de licence, cliquez sur « **Next** » (suivant).

| CP210x USB to UART Bridge Driver Installer |                                                                                                    |        |  |
|--------------------------------------------|----------------------------------------------------------------------------------------------------|--------|--|
| License Ag                                 | reement                                                                                                    |        |  |
| Ń                                          | To continue, accept the following license agreement. To read the entire agreement, use the scroll bar or press the Page Down key.                                                                                                    |        |  |
|                                            | LICENSE AGREEMENT<br>SILICON LABS VCP DRIVER<br>IMPORTANT: READ CAREFULLY BEFORE AGREEING TO TERMS<br>THIS PRODUCT CONTAINS THE SILICON LABS VCP DRIVER AND<br>INSTALLER PROGRAMS AND OTHER THIRD PARTY<br>SOFTWARE.TOGETHER THESE PRODUCTS ARE REFERRED TO<br>AS THE "LICENSED SOFTWARE". USE OF THE LICENSED<br>SOFTWARE IS SUBJECT TO THE TERMS OF THIS LICENSE | < .    |  |
| •                                          | accept this agreement <u>Save As     Print     I don't accept this agreement </u>                                                                                                    |        |  |
|                                            | < Back                                                                                                    | Cancel |  |

Cliquez sur « **Finish** » (terminer) une fois le message suivant affiché : « The drivers were successfully installed on the computer » (Les pilotes ont été installés avec succès sur l'ordinateur).

| CP210x USB to UART Bridge Driver Installer                                                              |                                       |                                                         |
|----------------------------------------------------------------------------------------------------|---------------------------------------|---------------------------------------------------------|
|                                                                                                    | Completing the In<br>CP210x USB to UA | stallation of the<br>RT Bridge Driver                   |
|                                                                                                    | The drivers were successfully in      | stalled on this computer.                               |
| You can now connect your device to this computer. If ye came with instructions, please read them first. |                                       | ice to this computer. If your device<br>and them first. |
|                                                                                                    | Driver Name                           | Status                                                  |
|                                                                                                    | ✓ Silicon Laboratories (sila          | Ready to use                                            |
|                                                                                                    | < <u>B</u> ack                        | Finish Cancel                                           |

#### 3.3.2. Procédure d'installation du logiciel

La procédure d'installation du logiciel de paramétrage est la suivante :

- (1) Insérez le disque d'installation dans le lecteur CD-ROM du PC.
- (2) Cliquez sur « NSN3\_ControlSoft\_103 ».
- (3) Lancez le fichier « Setup.exe ».

Cliquez sur « Next » (suivant).

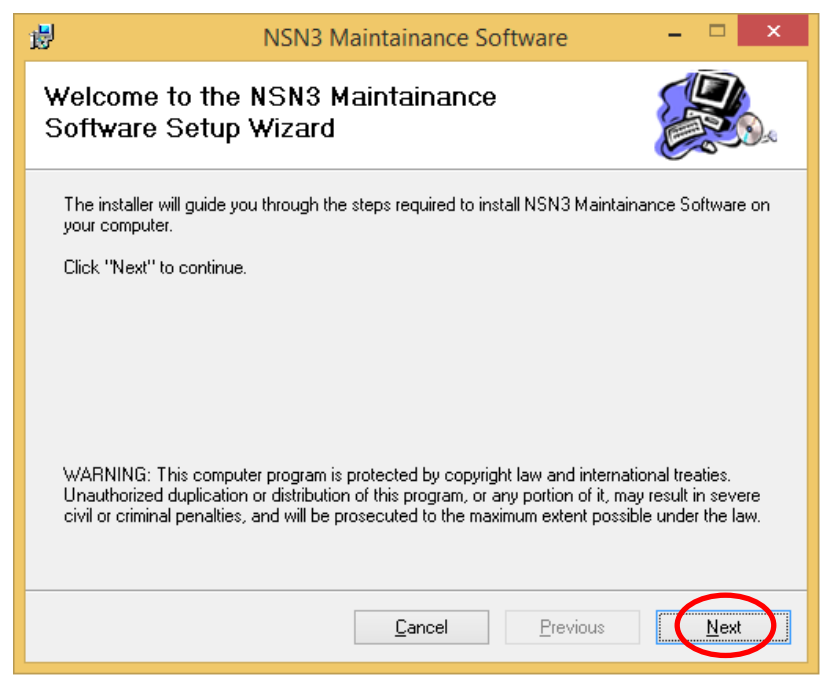

Choisissez un répertoire d'installation, puis cliquez sur « Next » (suivant).

| 뤙               | NSN3 Maintainance Software                                      | - 🗆 🗙             |
|-----------------|-----------------------------------------------------------------|-------------------|
| Select Ins      | tallation Folder                                                |                   |
| The installer w | ill install NSN3 Maintainance Software in the following folder. | older enter one   |
| below or click  | "Browse".                                                       | bider, enter one  |
| <u>F</u> older: | C:\NSN3 Maintainance Software\                                  | Browse            |
| You can instal  | I the software on the following drives:                         |                   |
| Volume          |                                                                 | Disk Siz          |
| ■C:             |                                                                 | 297GI             |
| <               |                                                                 | >                 |
|                 |                                                                 | <u>D</u> isk Cost |
|                 | <u>C</u> ancel <u>P</u> revious                                 | Next              |

Cliquez sur « Next » (suivant).

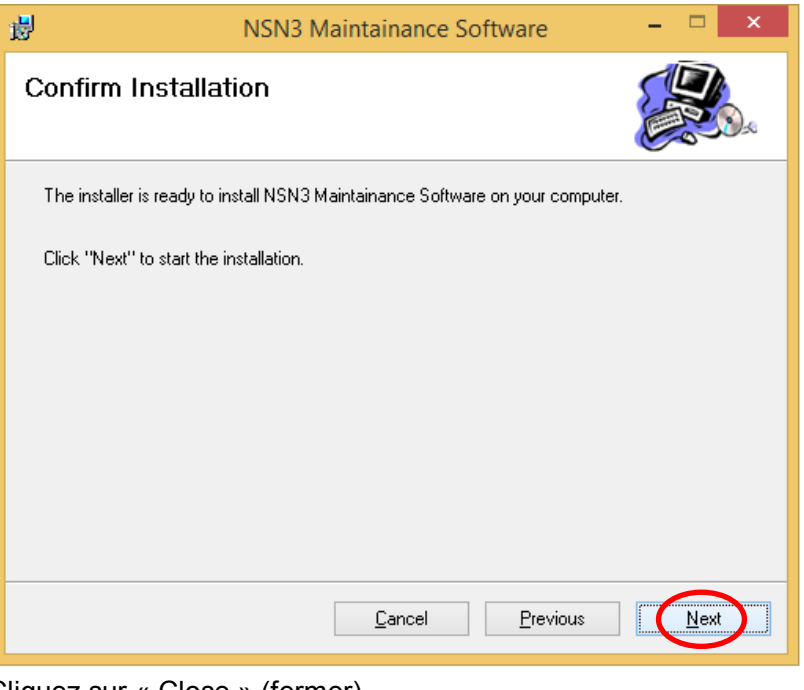

Cliquez sur « Close » (fermer).

| <b>過</b>               | NSN3 Maintainance Software                 | – 🗆 🗙             |
|------------------------|--------------------------------------------|-------------------|
| Installation C         | omplete                                    |                   |
| NSN3 Maintainance      | e Software has been sucessfully installed. |                   |
| Click "Close" to exit. |                                            |                   |
|                        |                                            |                   |
|                        |                                            |                   |
|                        |                                            |                   |
|                        |                                            |                   |
|                        |                                            |                   |
|                        | <u>C</u> ancel <u>P</u> rev                | ious <b>Close</b> |

- 3.3.3. Procédure de raccordement
  - (1) Connectez le câble au port USB.
  - (2) Retirez le capuchon en caoutchouc protégeant le connecteur placé sur le côté de l'afficheur du radiamètre à neutrons et branchez-y le câble USB (côté mini-B) préalablement relié au PC.
  - (3) Allumez le radiamètre à neutrons.

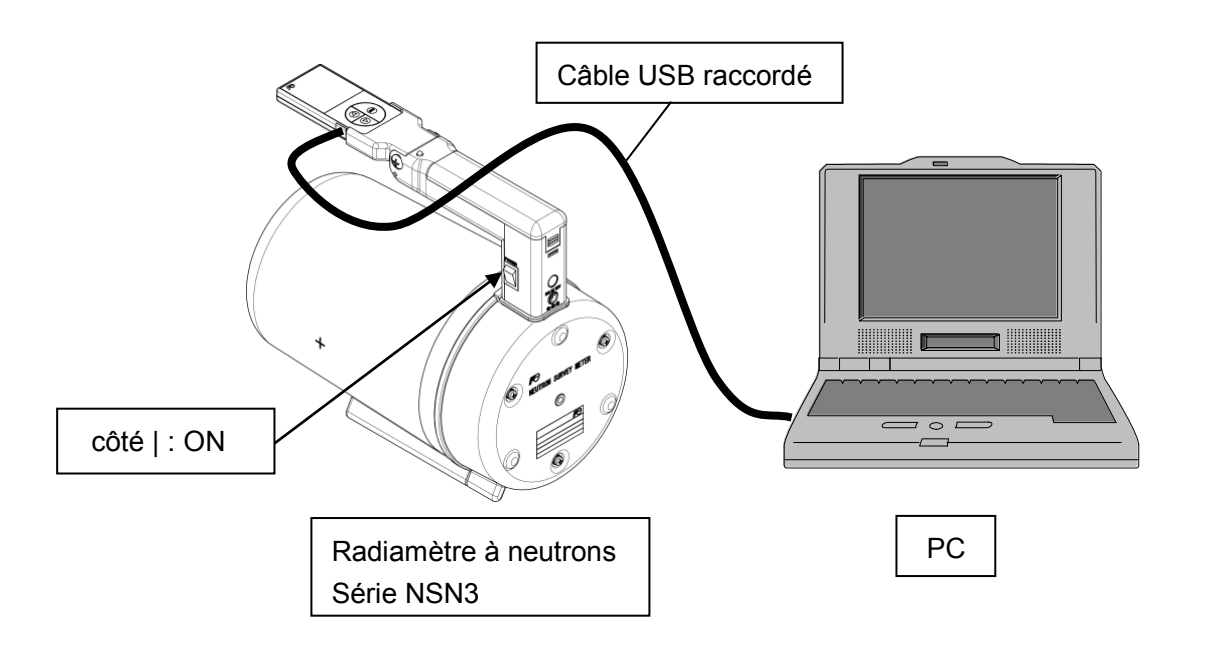

## 3.4 Mode d'emploi

- 3.4.1. Méthodes de lancement et de fermeture du programme de configuration
  - (1) Icône de démarrage « NSN3 Maintenance Software » sur le bureau.

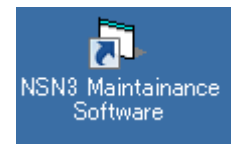

#### Icône du logiciel de maintenance NSN3 sur le bureau

(2) Lancer le programme du dispositif de réglage pour afficher l'écran du menu principal présenté ci-dessous.

Sélectionnez le port de connexion (cliquez sur le bouton ▼ de la liste déroulante). Si seul le COM1 s'affiche, redémarrer le logiciel de contrôle du NSN3.

|   | NSN3 Maintainance Sc  | oftware – 🗆 🗙                                   |
|---|-----------------------|-------------------------------------------------|
|   | NSN3 Maintainance Sof | tware 2015/02/20 15:43                          |
| Γ | Main Menu             | Version Ver. 1.03                               |
|   | Read out trend data   | COM Port COM3 -<br>COM1<br>Select COM Port COM4 |
|   | Read out check data   | select Menu.                                    |
|   | Operation setting     |                                                 |
|   |                       |                                                 |
|   |                       | Quit                                            |
|   |                       |                                                 |

#### Écran du menu principal

| Att | tention | Le numéro du port série (COM1, COM2) du PC est affecté au numéro de port de connexion (par ex. à partir de COM3). |
|-----|---------|----------------------------------------------------------------------------------------------------|
| Ľ   |         |                                                                                                    |

(3) Cliquez sur « Quit » (quitter) pour afficher l'écran de confirmation de la fermeture du programme puis cliquez sur « Yes » (oui) pour fermer le programme. Cliquez sur « No » (non) pour revenir à l'écran du menu principal.

| Confirmation                                      |
|---------------------------------------------------|
| Are you sure you want to exit<br>the Application. |
| ( <u>Yes</u> ) No                                 |

Écran de confirmation de la fermeture du programme

## 3.4.2. Menu principal

Sélectionnez une fonction dans le menu de commande pour passer d'un écran à l'autre.

|   | NSN3 Maintainance So   | oftware – 🗆 🗙                       |
|---|------------------------|-------------------------------------|
|   | NSN3 Maintainance Sof  | 2015/02/20 15:43                    |
| F | Main Menu              |                                     |
|   | Read out measured data | COM Port COM3 V                     |
|   | Read out trend data    | Select COM Port before select Menu. |
|   | Read out check data    |                                     |
|   | Operation setting      |                                     |
|   |                        |                                     |
|   |                        |                                     |
|   |                        | Quit                                |

# Écran du menu principal

### <Bouton du menu de commande>

| «Read out measured data»              | Passe à l'écran suivant. : Figure. A à la section |
|---------------------------------------|---------------------------------------------------|
| (Lecture des données mesurées)        | 3.4.3                                             |
| «Read out trend data»                 | Passe à l'écran suivant. : Figure. B à la         |
| (Lecture de l'historique des données) | section 3.4.4                                     |
| «Read out check data»                 | Passe à l'écran suivant. : Figure. C à la         |
| (Lecture des données de contrôle)     | section 3.4.5                                     |
| «Operation setting»                   | Passe à l'écran suivant. : Figure. D à la         |
| (Réglage de fonctionnement)           | section 3.4.6                                     |

#### 3.4.3. Lecture des données mesurées et commandes de l'appareil

Les données mesurées lues depuis le radiamètre à neutrons s'affichent.

Les éléments d'affichage et de commande du **NSN3** peuvent être modifiés et enregistrés dans le radiamètre à neutrons.

|                | NSM              | 13 Maintainance Software   | - 🗆 🗙                      |
|----------------|------------------|----------------------------|----------------------------|
| Read out       | measured         | data                       | 2015/02/20 15:45           |
| Display items  | 419896           | Date 2015/02/20 15:47:16   | Transmission               |
| Period         | 1 Sec.           | Sec. Update                | Message                    |
| Dose rate      | 0.08 uSv/h       | Accum. dose 0.01 uSv       | Processed<br>successfully. |
| Battery Voltag | e 12.12 V        | Remaining time 599037 Sec. |                            |
| Setting items  |                  |                            |                            |
| Status         | ON               | ON V Update                |                            |
| Accum. time    | 9999 min.        | 9999 min. Update           |                            |
| Веер           | OFF              | OFF V Update               |                            |
| Trend period   | 10 Sec.          | 10 • Sec. Update           |                            |
| Time const.    | A                | A - Update                 |                            |
| Date           | 2015/02/20 15:47 | 2015/2/20 15:47 Update     | Data list Menu             |
|                |                  |                            |                            |

Figure A-1 : Écran de lecture des données

# < «Display items» : Éléments d'affichage>

| Élément                                        | Définition/plage et uni                                                                                                    | Remarques                                         |                                                                    |
|------------------------------------------------|----------------------------------------------------------------------------------------------------|---------------------------------------------------|--------------------------------------------------------------------|
| «Serial No.»<br>(N° de série)                  | Numéro d'identification du<br>NSN3                                                                                              | 000001 à 999999                                   | Modifiable en<br>fonction du<br>paramétrage                        |
| Date                                           | Date et heure actuelles                                                                                                    | jusqu'au 31/12/2099<br>23:59:59                   | Mis à jour<br>automatiquement                                      |
| «Period»<br>(Période)                          | Fréquence de rafraichissement<br>de l'affichage des valeurs de<br>débit de dose, dose cumulée et<br>tension des piles           | 0, 1, 10, 60, 600 s                               | 0 : les données ne<br>sont pas<br>automatiquement<br>mises à jour. |
| «Dose rate»<br>(Débit de dose)                 | Débit de dose actuel                                                                                                    | 0,01 $\sim$ 99,99 USv/h<br>0,1 $\sim$ 99,99 mSv/h | Mis à jour<br>automatiquement                                      |
| «Accum. Dose»<br>(Dose cumulée)                | Dose cumulée actuelle                                                                                                    | 0,01~99,99 USv<br>0,1 ~99,99 mSv                  | Mis à jour<br>automatiquement                                      |
| «Battery<br>voltage»<br>(Tension des<br>piles) | Tension actuelle des piles<br>(la tension de l'adaptateur<br>secteur s'affiche lorsque<br>l'adaptateur secteur est<br>connecté) | 6,5 V à 12,50 V                                   | Mis à jour<br>automatiquement                                      |
| «Remaining<br>time»<br>(Temps restant)         | Durée restante du temps<br>d'accumulation paramétré                                                                             | 0 à 599940                                        | Mis à jour<br>automatiquement                                      |

# < «Setting items» : Éléments de paramétrage>

| Élément                                 | Définition/plage et unité de                                                             | e la valeur                             | Par défaut |  |
|-----------------------------------------|------------------------------------------------------------------------------------------|-----------------------------------------|------------|--|
| «Status»                                | Définit si le comptage de la dose                                                        |                                         | ON         |  |
| (Etat)                                  | cumulée est en marche ou à l'arrêt                                                       |                                         | ON         |  |
| «Accum. time»<br>(Temps cumulé)         | Temps d'accumulation de dose<br>(ne peut être modifié, que le<br>comptage est à l'arrêt) | 1 à 9999 min                            | 9999 min   |  |
| «Beep»<br>(indicateur sonore)           | Définit si l'indicateur sonore est<br>activé ou désactivé.                               | OFF/ON                                  | ON         |  |
| «Trend period»<br>(période de tendance) | Fréquence d'acquisition des<br>données mesurées enregistrées<br>dans la mémoire interne. | 0, 10, 20, 30, 60,<br>120, 300, 600 sec | 60 s       |  |
| «Time const.»<br>(constante de temps)   | Constante de temps utilisée pour le<br>calcul du débit de dose                           | S, M, L, A                              | М          |  |
| Date                                    | Réglage ou modification de la date<br>et l'heure actuelles                               |                                         |            |  |

## <Autres>

| Élément                           | Définition/plage et unité de la valeur                                                                                           | Remarques          |
|-----------------------------------|----------------------------------------------------------------------------------------------------|--------------------|
| «Data List»<br>(Liste de données) | La liste s'incrémente de chaque nouveau point de mesure.<br>Selon à la fréquence de rafraichissement de la lecture<br>paramétrée | Voir<br>Figure A-2 |
| Menu                              | Retour à l'écran du Menu principal.                                                                                              |                    |

| NSN3 Maintainance Software |                     |              |       |                |       |                   |      |                      |
|----------------------------|---------------------|--------------|-------|----------------|-------|-------------------|------|----------------------|
| Dat                        | ta list             |              |       |                |       |                   |      | 2015/02/20 15:48     |
| Measu<br>Se:               | rial No. 419896     | 1            |       |                |       | C                 | lear | Transmission         |
| No.                        | Date                | Dose<br>rate | units | Accum.<br>Dose | units | Remaining<br>time | Mod_ | Message<br>Processed |
| 1                          | 2015/02/20 15:49:54 | 0.14         | uSv/h | 0.02           | uSv   | 598879            | ON   | successfully.        |
| 2                          | 2015/02/20 15:49:55 | 0.14         | uSv/h | 0.02           | uSv   | 598878            | ON   |                      |
| 3                          | 2015/02/20 15:49:56 | 0.14         | uSv/h | 0.02           | uSv   | 598877            | ON   |                      |
| 4                          | 2015/02/20 15:49:57 | 0.14         | uSv/h | 0.02           | uSv   | 598876            | ON   |                      |
| 5                          | 2015/02/20 15:49:58 | 0.13         | uSv/h | 0.02           | uSv   | 598875            | ON   |                      |
| 6                          | 2015/02/20 15:49:59 | 0.13         | uSv/h | 0.02           | uSv   | 598874            | ON   |                      |
| 7                          | 2015/02/20 15:50:00 | 0.13         | uSv/h | 0.02           | uSv   | 598873            | ON   |                      |
| 8                          | 2015/02/20 15:50:01 | 0.13         | uSv/h | 0.02           | uSv   | 598872            | ON   |                      |
| 9                          | 2015/02/20 15:50:03 | 0.13         | uSv/h | 0.02           | uSv   | 598871            | ON   |                      |
| 10                         | 2015/02/20 15:50:04 | 0.13         | uSv/h | 0.02           | uSv   | 598870            | ON   |                      |
| 11                         | 2015/02/20 15:50:04 | 0.12         | uSv/h | 0.02           | uSv   | 598869            | ON   |                      |
| 12                         | 2015/02/20 15:50:06 | 0.12         | uSv/h | 0.02           | uSv   | 598868            | ON   |                      |
| 13                         | 2015/02/20 15:50:07 | 0.12         | uSv/h | 0.02           | uSv   | 598866            | ON   |                      |
| 14                         | 2015/02/20 15:50:08 | 0.12         | uSv/h | 0.02           | uSv   | 598866            | ON V | Save Back            |

# Figure A-2 : Liste des données mesurées

| Élément       | Définition                                                | Remarques |
|---------------|-----------------------------------------------------------|-----------|
| «Clear»       | Supprime toutes les dennées de mesure                     |           |
| (Supprimer)   | Supplime toutes les données de mésure.                    |           |
| «Save»        | Sauvegarde la liste de données actuellement affichée sous |           |
| (Sauvegarder) | format CSV.                                               |           |
| «Back»        | Potour à l'égrap de lecture des depnéss de mosure         |           |
| (Retour)      |                                                           |           |

#### 3.4.4. Lecture des données de de mesure enregistrées par le **NSN3**

Les données de de mesure enregistrées dans le détecteur NSN3 sont extraites et affichées. Ou,

Les données de de mesure enregistrées extraites de l'afficheur NHV1 sont affichées lorsque l'option « Display » (affichage) est sélectionnée.

Toutes ces données historique lues peuvent être sauvegardées sous format .csv.

Aucune donnée ne s'affiche si aucune donnée n'a été enregistrée.

| 3              |                     |              | NSN3  | Maintain       | ance So | oftware      |        |          | - 🗆 ×                |
|----------------|---------------------|--------------|-------|----------------|---------|--------------|--------|----------|----------------------|
| Rea            | ad out tre          | nd d         | dat   | a              |         |              |        |          | 2015/02/20 15:48     |
| -Displ<br>Sour | ay trend data       | Rea          | d     | Sei            | rial N  | io. [        | 41989  | 96       | Transmission         |
| Page           | Measured date       | Dose<br>rete | Units | Accum.<br>Dose | Units   | Dose<br>rate | Units  | <u> </u> | Message<br>Processed |
| 1              | 2015/02/19 16:24:27 | 0.01         | uSv/h | 0.02           | uSv     | 0.001        | mrem/h | -        | successfully.        |
| 1              | 2015/02/19 16:24:37 | 0.01         | uSv/h | 0.02           | uSv     | 0.001        | mrem/h |          |                      |
| 1              | 2015/02/19 16:24:47 | 0.01         | uSv/h | 0.02           | uSv     | 0.001        | mrem/h |          |                      |
| 1              | 2015/02/19 16:24:57 |              |       |                |         | 0.001        | mrem/h |          |                      |
| 1              | 2015/02/19 16:25:07 | D            | étec  | teur           | •       | 0.001        | mrem/h |          | 1                    |
| 2              | 2015/02/19 16:25:17 |              | ótaa  | tour           |         | 0.001        | mrem/h |          |                      |
| 2              | 2015/02/19 16:25:27 |              | elec  | leui           |         | 0.001        | mrem/h |          |                      |
| 2              | 2015/02/19 16:25:37 |              | ttich | age            |         | 0.001        | mrem/h |          |                      |
| 2              | 2015/02/19 16:25:47 | 0.01         | uSv/h | 0.02           | uSv     | 0.001        | mrem/h |          |                      |
| 2              | 2015/02/19 16:25:57 | 0.01         | uSv/h | 0.02           | uSv     | 0.001        | mrem/h | _        |                      |
| 3              | 2015/02/19 16:26:07 | 0.01         | uSv/h | 0.02           | uSv     | 0.001        | mrem/h |          |                      |
| 3              | 2015/02/19 16:26:17 | 0.01         | uSv/h | 0.02           | uSv     | 0.001        | mrem/h |          |                      |
| 3              | 2015/02/19 16:26:27 | 0.01         | uSv/h | 0.02           | uSv     | 0.001        | mrem/h |          |                      |
| 3              | 2015/02/19 16:26:37 | 0.01         | uSv/h | 0.02           | uSv     | 0.001        | mrem/h |          | Save Menu            |
|                |                     |              |       |                |         |              |        |          |                      |

Figure B -1 : Écran de lecture des données enregistrées

Cliquez sur le bouton « Read » (lecture) pour afficher les données suivantes. Jusqu'à 1200 enregistrements de données (240 pages) sont stockés. Pour les données mémorisées, se reporter au chapitre 4

| Rea  | ad out tree         | nd d         | dat   | a              |        |              |        |     | 2015/02/20 15:48<br>Transmission |
|------|---------------------|--------------|-------|----------------|--------|--------------|--------|-----|----------------------------------|
| Sour | ce Detector 💌       | Rea          | d     | Sei            | rial N | io. [        | 4198   |     |                                  |
| Page | Measured date       | Dose<br>rete | Units | Accum.<br>Dose | Units  | Dose<br>rate | Units  |     | Message<br>Processed             |
| 1    | 2015/02/19 16:24:27 | 0.01         | uSv/h | 0.02           | uSv    | 0.001        | mrem/h |     | successfully.                    |
| 1    | 2015/02/19 16:24:37 | 0.01         | uSv/h | 0.02           | uSv    | 0.001        | mrem/h |     |                                  |
| 1    | 2015/02/19 16:24:47 | 0.01         | uSv/h | 0.02           | uSv    | 0.001        | mrem/h |     |                                  |
| 1    | 2015/02/19 16:24:57 | 0.01         | uSv/h | 0.02           | uSv    | 0.001        | mrem/h |     | La lista dos donnéos oprogistrés |
| 1    | 2015/02/19 16:25:07 | 0.01         | uSv/h | 0.02           | uSv    | 0.001        | mrem/h |     | La liste des données enregistree |
| 2    | 2015/02/19 16:25:17 | 0.01         | uSv/h | 0.02           | uSv    | 0.001        | mrem/h |     | sauvegardée sous format CSV.     |
| 2    | 2015/02/19 16:25:27 | 0.01         | uSv/h | 0.02           | uSv    | 0.001        | mrem/h |     |                                  |
| 2    | 2015/02/19 16:25:37 | 0.01         | uSv/h | 0.02           | uSv    | 0.001        | mrem/h | L L |                                  |
| 2    | 2015/02/19 16:25:47 | 0.01         | uSv/h | 0.02           | uSv    | 0.001        | mrem/h |     | Retour à l'écran du              |
| 2    | 2015/02/19 16:25:57 | 0.01         | uSv/h | 0.02           | uSv    | 0.001        | mrem/h |     |                                  |
| 3    | 2015/02/19 16:26:07 | 0.01         | uSv/h | 0.02           | uSv    | 0.001        | mrem/h |     | menu principal.                  |
| 3    | 2015/02/19 16:26:17 | 0.01         | uSv/h | 0.02           | uSv    | 0.001        | mrem/h |     |                                  |
| 3    | 2015/02/19 16:26:27 | 0.01         | uSv/h | 0.02           | uSv    | 0.001        | mrem/h |     |                                  |
| 3    | 2015/02/19 16:26:37 | 0.01         | uSv/h | 0.02           | uSv    | 0.001        | mrem/h | •   | Sawa Manu                        |

Figure B-2 : Écran de lecture des données

3.4.5. Lecture des données de contrôle

Les n° de série ainsi que les numéros des versions logicielles du radiamètre à neutrons et de l'afficheur sont indiqués.

|                                                                                                    | NSN3 Maintainance Software                                    | - 🗆 🗙                                                 |
|----------------------------------------------------------------------------------------------------|---------------------------------------------------------------|-------------------------------------------------------|
| Read out o                                                                                                  | check data                                                    | 2015/02/20 15:50                                      |
| Items<br>Serial No.<br>Display No.<br>Softwarel Ver.<br>Software2 Ver.<br>Software3 Ver.<br>Battery voltage | 419896<br>100204<br>Ver. 1.18<br>Ver. 1.23<br>Ver. 12.12<br>V | Transmission<br>Message<br>Processed<br>successfully. |
|                                                                                                    |                                                               |                                                       |

Figure C-1 : Écran de lecture des données de contrôle

| Élément                      | Définition                                       | Remarques              |
|------------------------------|--------------------------------------------------|------------------------|
| « Serial No. » (N° de série  | Nº de produit du NON2                            | Modifiable en          |
| du corps du NSN3)            |                                                  | fonction du réglage    |
| « Display No. »              | N° do produit du NHV/1                           | de fonctionnement.     |
| (N° de série de l'afficheur) |                                                  |                        |
| « Software1 ver. »           |                                                  | Déterminé avant        |
| (version du logiciel 1)      | Numéro de version du logiciel du                 | l'expédition.          |
| « Software2 ver. »           | radiamètre à neutrons                            | Déterminé avant        |
| (version du logiciel 2)      |                                                  | l'expédition.          |
| « Software3 ver. »           | Numéro do révision du logicial nour l'afficheur  | Déterminé avant        |
| (version du logiciel 3)      | Numero de revisión du logicier pour ranicheur.   | l'expédition.          |
| " Pottory voltago »          | Tension actuelle des piles                       | Mis à jour à l'aide du |
| « Dallery Vollage »          | (La tension de l'adaptateur secteur est indiquée | bouton « Read »        |
| (tension des plies)          | lorsque l'adaptateur secteur est connecté.)      | (lecture)              |
| " Pood » (locturo)           | Mise à jour de toutes les données affichée à     |                        |
| « Reau » (lecture)           | l'écran.                                         |                        |
| Menu                         | Retour à l'écran du Menu principal.              |                        |

3.4.6. Réglages de fonctionnement & facteur de calibration

Il est possible de régler ou de modifier le numéro de chaque équipement, qu'il s'agisse de l'afficheur ou du radiamètre à neutrons, et de définir le facteur d'étalonnage ou l'unité de mesure.

|                                                                                       | NSN3 Mai                                               | ntainance Software                                                                      | ×                                                     |
|---------------------------------------------------------------------------------------|--------------------------------------------------------|-----------------------------------------------------------------------------------------|-------------------------------------------------------|
| Operation s                                                                           | etting                                                 |                                                                                         | 2015/02/20 15:51                                      |
| Items<br>Serial No.<br>Display No.<br>Calibration factor<br>Correction Factor<br>Unit | Present value<br>419896<br>100204<br>100<br>1.00<br>Sv | New value<br>419896 Update<br>100204 Update<br>100 Update<br>1.00 Update<br>Sv V Update | Transmission<br>Message<br>Processed<br>successfully. |
|                                                                                       |                                                        |                                                                                         | Read Menu                                             |

Figure D-1 : Écran de réglage de fonctionnement

|                         | •                                                               |            |  |
|-------------------------|-----------------------------------------------------------------|------------|--|
| Élément                 | Définition/plage et unité de la valeur                          | Par défaut |  |
| "Lindoto"               | Définit les valeurs ou les éléments entrés dans la              |            |  |
| «Update»                | colonne inscriptible destinés au radiamètre à                   |            |  |
| (Mise a jour)           | neutrons.                                                       |            |  |
| «Serial No.»            | Numéro d'identification du NCN2                                 |            |  |
| (N° de série)           | Numero didentification du INSINS                                | Ne change  |  |
| «Display No.»           | N <sup>o</sup> d'identification du NUN(1                        | pas        |  |
| (N° de l'afficheur)     |                                                                 |            |  |
| «Calibration factor»    | A modifier $(1 \Rightarrow 0.00)$ enries entrotion d'étalenness | 60 à 140   |  |
| (Facteur d'étalonnage)  | A modifier (1 a 999) après operation d etalornage.              |            |  |
| «Correction factor»     | A modifier (0.01 è 00.00) en fonction de l'exploitation         | 1 00       |  |
| (facteur de correction) | A modifier (0,01 a 99,99) en fonction de l'exploitation.        | 1,00       |  |
| «Unit»                  | Pasquia l'unité affichée à l'égran antre Su et rom              | <u></u>    |  |
| (Unité)                 | Bascule l'unité anchée à l'échan entre SV et l'ent.             | 30         |  |
| «Readout»               | Lecture des dennées de réglage de fonctionnement                |            |  |
| (Lecture)               |                                                                 |            |  |
| Menu                    | Retour à l'écran du Menu principal.                             |            |  |

Le facteur de correction est modifié en fonction de l'exploitation.

Avant l'étalonnage du radiamètre à neutrons, le facteur de correction doit être changé à « 1,00 ».

3.5 Fin de la communication

Retirez le câble USB connecté au radiamètre à neutrons et au PC.

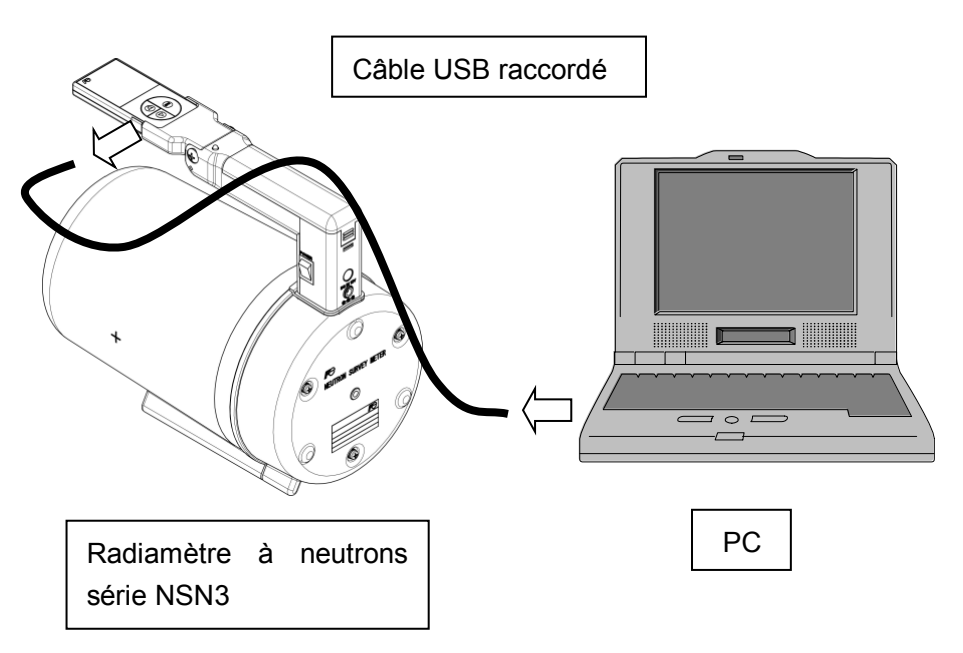

Installez le capuchon protecteur en caoutchouc sur le côté de l'écran.

# 4. Présentation des données de mesure enregistrées (fichier CSV)

| 📲 TI | TR201006151644.csv |            |       |               |                |              |               |                 |                 |           |       |            |       |    |
|------|--------------------|------------|-------|---------------|----------------|--------------|---------------|-----------------|-----------------|-----------|-------|------------|-------|----|
|      | A                  | В          | С     | D             | E              | F            | G             | н               | I               | J         | К     | L          | M     |    |
| 1    | No.                | Serial_No. | Page  | Measured_year | Measured_month | Measured_day | Measured_hour | Measured_minute | Measured_second | Dose_rete | Units | Accum_Dose | Units |    |
| 2    | 1                  | 16         | 1     | 9             | 10             | 28           | 9             | 11              | 0               | 0.22      | uSv/h | 0.03       | uSv   |    |
| 3    | 2                  | 16         | 1     | 9             | 10             | 28           | 9             | 11              | 10              | 0.37      | uSv/h | 0.05       | uSv   |    |
| 4    | 3                  | 16         | 1     | 9             | 10             | 28           | 9             | 11              | 20              | 0.7       | uSv/h | 0.09       | uSv   |    |
| 5    | 4                  | 16         | 1     | 9             | 10             | 28           | 9             | 11              | 30              | 1.1       | uSv/h | 0.14       | uSv   | _  |
| 6    | 5                  | 16         | 1     | 9             | 10             | 28           | 9             | 11              | 40              | 1.55      | uSv/h | 0.2        | uSv   |    |
| 7    | 6                  | 16         | 2     | 9             | 10             | 28           | 9             | 11              | 47              | 1.86      | uSv/h | 0.23       | uSv   |    |
| 8    | 7                  | 16         | 3     | 9             | 10             | 28           | 9             | 12              | 28              | 0.02      | uSv/h | 0          | uSv   |    |
| 9    | 8                  | 16         | 3     | 9             | 10             | 28           | 9             | 12              | 38              | 0.58      | uSv/h | 0.07       | uSv   |    |
| 10   | 9                  | 16         | 3     | 9             | 10             | 28           | 9             | 12              | 48              | 1.17      | uSv/h | 0.15       | uSv   |    |
| 11   | 10                 | 16         | 3     | 9             | 10             | 28           | 9             | 12              | 58              | 1.64      | uSv/h | 0.21       | uSv   |    |
| 12   | 11                 | 16         | 3     | 9             | 10             | 28           | 9             | 13              | 8               | 2.54      | uSv/h | 0.28       | uSv   |    |
| 13   | 12                 | 16         | 4     | 9             | 10             | 28           | 9             | 13              | 18              | 4.27      | uSv/h | 0.34       | uSv   |    |
| 14   | 13                 | 16         | 4     | 9             | 10             | 28           | 9             | 13              | 28              | 6.21      | uSv/h | 0.4        | uSv   |    |
| 15   | 14                 | 16         | 4     | 9             | 10             | 28           | 9             | 13              | 38              | 9.72      | uSv/h | 0.48       | uSv   |    |
| 16   | 15                 | 16         | 4     | 9             | 10             | 28           | 9             | 13              | 48              | 12.31     | uSv/h | 0.54       | uSv   |    |
| 17   | 16                 | 16         | 5     | 9             | 10             | 28           | 9             | 13              | 53              | 14.3      | uSv/h | 0.59       | uSv   |    |
| 18   | 17                 | 16         | 5     | 9             | 10             | 28           | 9             | 14              | 3               | 37.74     | uSv/h | 0.69       | uSv   |    |
| 19   | 18                 | 16         | 5     | 9             | 10             | 28           | 9             | 14              | 13              | 28.01     | uSv/h | 0.78       | uSv   |    |
| 20   | 19                 | 16         | 5     | 9             | 10             | 28           | 9             | 14              | 23              | 31.63     | uSv/h | 0.87       | uSv   |    |
| 21   | 20                 | 16         | 5     | 9             | 10             | 28           | 9             | 14              | 33              | 35.32     | uSv/h | 0.97       | uSv   |    |
| 22   | 21                 | 16         | 6     | 9             | 10             | 28           | 9             | 14              | 44              | 36.89     | uSv/h | 1.06       | uSv   |    |
| 23   | 22                 | 16         | 6     | 9             | 10             | 28           | 9             | 14              | 54              | 26.87     | uSv/h | 1.15       | uSv   |    |
| 24   | 23                 | 16         | 6     | 9             | 10             | 28           | 9             | 15              | 4               | 22.7      | uSv/h | 1.23       | uSv   |    |
| 25   | 24                 | 16         | 6     | 9             | 10             | 28           | 9             | 15              | 14              | 30.92     | uSv/h | 1.32       | uSv   |    |
| 26   | 25                 | 16         | 6     | 9             | 10             | 28           | 9             | 15              | 24              | 33.15     | uSv/h | 1.41       | uSv   |    |
| 27   | 26                 | 16         | 7     | 9             | 10             | 28           | 9             | 15              | 34              | 21.97     | uSv/h | 1.47       | uSv   |    |
| 28   | 27                 | 16         | 7     | 9             | 10             | 28           | 9             | 15              | 44              | 26.71     | uSv/h | 1.56       | uSv   |    |
| 29   | 28                 | 16         | 7     | 9             | 10             | 28           | 9             | 15              | 54              | 33.32     | uSv/h | 1.66       | uSv   |    |
| 30   | 29                 | 16         | 7     | 9             | 10             | 28           | 9             | 16              | 4               | 28.97     | uSv/h | 1.74       | uSv   |    |
| 31   | 30                 | 16         | 7     | 9             | 10             | 28           | 9             | 16              | 14              | 28.62     | uSv/h | 1.82       | uSv   |    |
| 32   | 31                 | 16         | 8     | 9             | 10             | 28           | 9             | 16              | 24              | 44.32     | uSv/h | 1.91       | uSv   |    |
| 33   | 32                 | 16         | 8     | 9             | 10             | 28           | 9             | 16              | 34              | 29.88     | uSv/h | 1.99       | uSv   |    |
| 34   | 33                 | 16         | 8     | 9             | 10             | 28           | 9             | 16              | 44              | 26.6      | uSv/h | 2.06       | uSv   |    |
| 35   | 34                 | 16         | 8     | 9             | 10             | 28           | 9             | 16              | 54              | 31.26     | uSv/h | 2.15       | uSv   |    |
| 36   | 35                 | 16         | 8     | 9             | 10             | 28           | 9             | 17              | 4               | 20.93     | uSv/h | 2.22       | uSv   |    |
| 37   | 36                 | 16         | 9     | 9             | 10             | 28           | 9             | 17              | 14              | 27.06     | uSv/h | 2.3        | uSv   |    |
| 38   | 37                 | 16         | 9     | 9             | 10             | 28           | 9             | 17              | 24              | 27.21     | uSv/h | 2.36       | uSv   |    |
| 39   | 38                 | 16         | 9     | 9             | 10             | 28           | 9             | 17              | 34              | 26.32     | uSv/h | 2.44       | uSv   |    |
| 40   | 39                 | 16         | . 9   | 9             | 10             | 28           | 9             | 17              | 44              | 26.25     | uSv/h | 2 5 2      | uSv   | -  |
| j∎ ∙ | ► H /              | TR20100615 | 1644/ |               |                |              |               | <b>↓</b>        |                 |           |       |            | Þ     | 11 |

Les données de mesure sont stockées au format .csv et affichées comme suit.

#### Exemple de données de tendance stockées

| Élément                 | Définition/plage et unité de la valeur     | Remarques                                                                 |  |  |
|-------------------------|--------------------------------------------|---------------------------------------------------------------------------|--|--|
|                         | Numéro du point d'enregistrement de        | Jusqu'à 1200                                                              |  |  |
| «NO» (n°)               | données                                    | enregistrements de données                                                |  |  |
| «Serial No.» (n° série) | Numéro d'identification du NSN3            |                                                                           |  |  |
|                         | Numéro de page                             | lucau'à 240 pages                                                         |  |  |
| Page                    | (Cette valeur est incrémentée de 1 lorsque | Jusqu'à 5 éléments par                                                    |  |  |
| Fage                    | le NSN3 a été arrêté (OFF) ou lorsque le   |                                                                           |  |  |
|                         | temps d'accumulation est modifié.          | page)                                                                     |  |  |
| Horodatago dos          | La date et l'heure                         | 2 dorniors chiffros do l'annéo                                            |  |  |
| noroualage des          | 2010/Avril/8 → 10, 4, 8                    | Affichage 24 hourse                                                       |  |  |
| mesures                 | 20 : 36 : 49 <b>→</b> 20, 36, 49           | Allichage 24 heures                                                       |  |  |
| «Dose rate, units»      | Débit de dose enregistré et unité au       | Swatrom                                                                   |  |  |
| (Débit de dose, unités) | moment de l'enregistrement des données.    |                                                                           |  |  |
| «Accum. Dose, units»    | Dose cumulée enregistrée et unité au       | Swatrom                                                                   |  |  |
| (Dose cumulée, unités)  | moment de l'enregistrement des données.    |                                                                           |  |  |
|                         |                                            | Le mode d'accumulation                                                    |  |  |
| «Accum. mode»           | Etat du mada d'intégration                 | démarre automatiquement<br>(ON) immédiatement après<br>la mise en marche. |  |  |
| (Mode accumulation)     |                                            |                                                                           |  |  |
|                         |                                            |                                                                           |  |  |

| «Period»            | Fréquence d'acquisition des données de    |                         |
|---------------------|-------------------------------------------|-------------------------|
| (Période)           | mesure                                    |                         |
| "Count"             | Comptage corrigé entre chaque point de    |                         |
| «Count»<br>(Compto) | mesure au moment de l'enregistrement      |                         |
| (Compte)            | des données.                              |                         |
| "Pottory voltogo»   | Indique la tension des piles au moment où | La tension est de +12 V |
| (Tonsion dos nilos) | les données ont été enregistrées.         | lorsque l'adaptateur    |
| (Tension des plies) | (La tension de l'adaptateur secteur       | secteur préconisé est   |
|                     | s'affiche lorsque celui-ci est utilisé.)  | utilisé.                |
| HV                  | Informations destinées au fabricant       |                         |

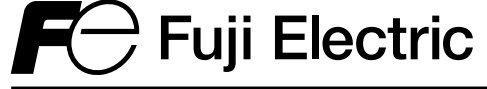

# Fuji Electric France S.A.S.

46 rue Georges Besse - ZI du brézet - 63039 Clermont ferrand Tél : 04 73 98 26 98 - Fax : 04 73 98 26 99 Mail : sales.dpt@fujielectric.fr - web : www.fujielectric.fr

La responsabilité de Fuji Electric n'est pas engagée pour des erreurs éventuelles dans des catalogues, brochures ou divers supports imprimés. Fuji Electric se réserve le droit de modifier ses produits sans préavis. Ceci s'applique également aux produits commandés, si les modifications n'altèrent pas les spécifications de façon substantielle. Les marques et appellations déposées figurant dans ce document sont la propriété de leurs déposants respectifs. Tous droits sont réservés.